## PCOTC ONLINE REGISTRATION VIA A DESKTOP COMPUTER

- \*Our registration software vendor does not recommend using Internet Explorer to register for classes. If you are experiencing problems with this browser, switching to a different browser may correct the problem.\*
- (1) Confirm there are no messages at the top of our registration page regarding registration site issues: <u>https://www.pcotc.org/registration</u>
- (2) Log into the registration site here: <u>https://pcotc.asapconnected.com/</u> This will take you to your account page. We can see that the sample account below consists of 2 dogs: "volunteer dog test" & "dog 2 test" labeled in blue.
  - "Volunteer dog test" is a volunteer member. "Dog 2 test" is not a member.

| <u>(http://wwv</u>               | HOME (/) ALL CLASSES (/ COURSEINDEX) TEST - VOLUNTEER DOG Z (R) MY CART: 0 (/SHOPCART                                                                             |
|----------------------------------|----------------------------------------------------------------------------------------------------|
| 🛣 <u>(/)</u> / <u>My Account</u> | Search for classes                                                                                                    |
| Account Info                     | Primary Account Holder Ledit L/EditAccount/7                                                                                                    |
| Billing Info                     | strCustomers(ds=7730962,&formType=ACCOUNT&fromWhere=MyAccount)                                                                                                    |
| My Activities                    | BASIC INFORMATION                                                                                                    |
| Home (/)                         | Name: Test -volunteer dog Test & Change<br>Primary                                                                                                    |
|                                  | E-mail: test@test.com                                                                                                    |
|                                  | Phone: 789456123 Dog #1                                                                                                    |
|                                  | Student 7730962                                                                                                    |
|                                  | Login Info: ******** 🖉 <u>Change</u>                                                                                                    |
|                                  | Additional Members                                                                                                    |
|                                  | Test - dog 2 Test (Student) <b>∠ <u>Edit I/EditAccount/?</u><br/>strCustomersIds=7730995.&amp;formType=CFORM&amp;fromWhere=MyAccount</b> ) <u>View Transcript</u> |
| Dog #                            | 2 ADD NEW MEMBERS                                                                                                    |
|                                  |                                                                                                    |

(3) Click on "All Classes" – circled in purple in the image above. This will take you to the page below.

| t / <u>classes</u> / / |                                                 |                       |                       | Search for classe | is (Q   |
|------------------------|-------------------------------------------------|-----------------------|-----------------------|-------------------|---------|
| Classes                | <u>SampleClass</u>                              |                       |                       |                   |         |
| View All<br>Agility    | Description                                     |                       |                       |                   |         |
| Products               | LOCATION                                        | DATES DAYS            |                       | STRUCTOR FEES     | DETAILS |
|                        | White Plains Facility, Lower Level - Whole Room | 4/3 – 4/8 Mo Tu Fr Su | 10:30 PM - 11:30 PM T | BD \$300.00       |         |

- (4) Click "register now" underlined in green above. Please note that only one fee is listed (underlined in purple above) – the fee for a member of the general public. Volunteer member fees are not listed on the main class page.
- (5) Once you click "register now" you will see the pop up box below. The pop up box will reflect the volunteer member rate if you are a volunteer member.

| Choose who you are enrolling      |                      |
|-----------------------------------|----------------------|
| Test, Test -volunteer dog (Cus    | tomer type fee: 150) |
| ] Test, Test - dog 2 (Customer ty | /pe fee: 300)        |
| ADD NEW FAMILY MEME               | ER                   |

(6) Select the dog(s) you wish to register for the class, hit continue, and either proceed to your shopping cart or return to the "all classes" page to add another class to your shopping cart.

## ENJOY YOUR CLASSES!